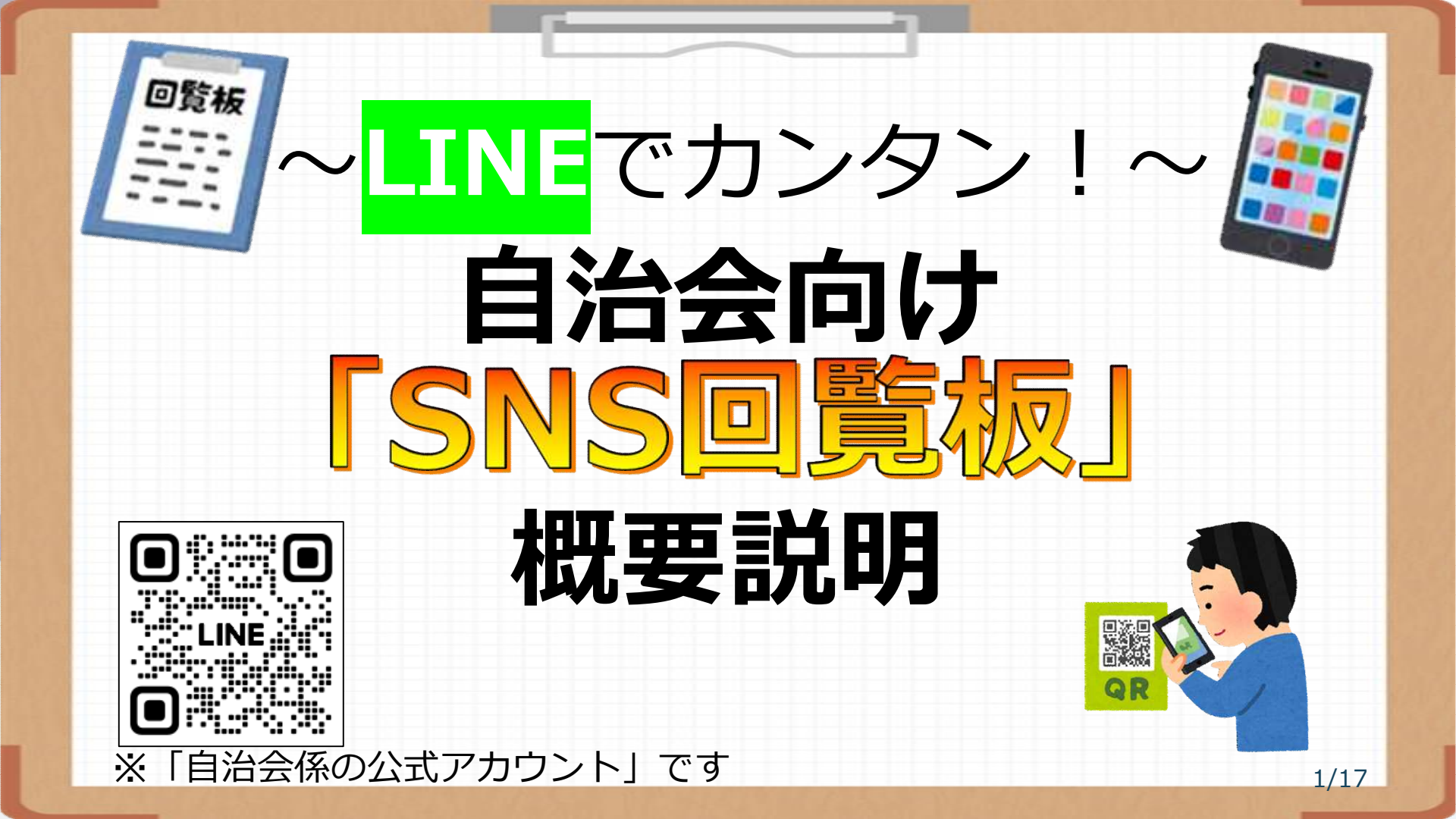

# 「SNS回覧板」=「LINE公式アカウント」

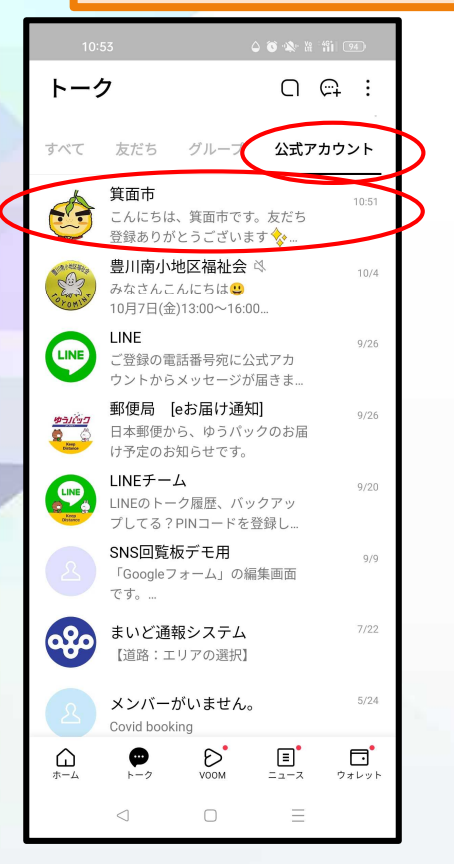

 ・ 箕面市もやってます
 (緊急のお知らせなど)

### メールアドレスで開設可能 (新規作成したGmailを使用)

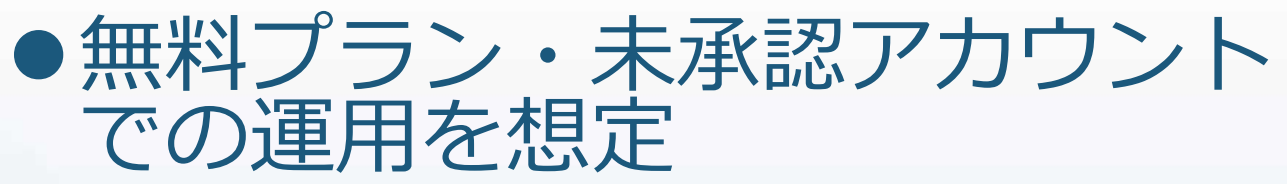

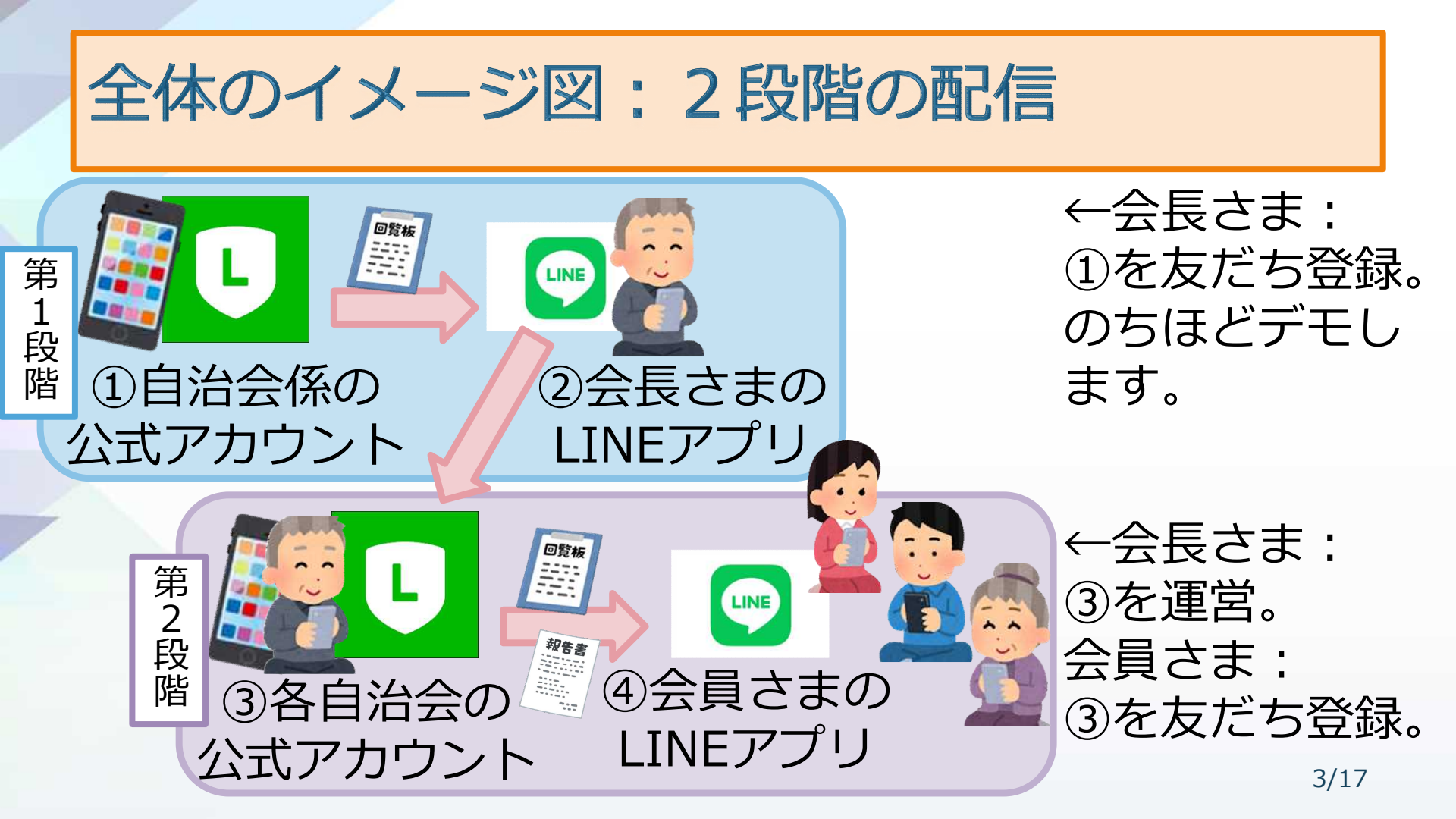

# デモ①:公式アカウントを「友だち登録」

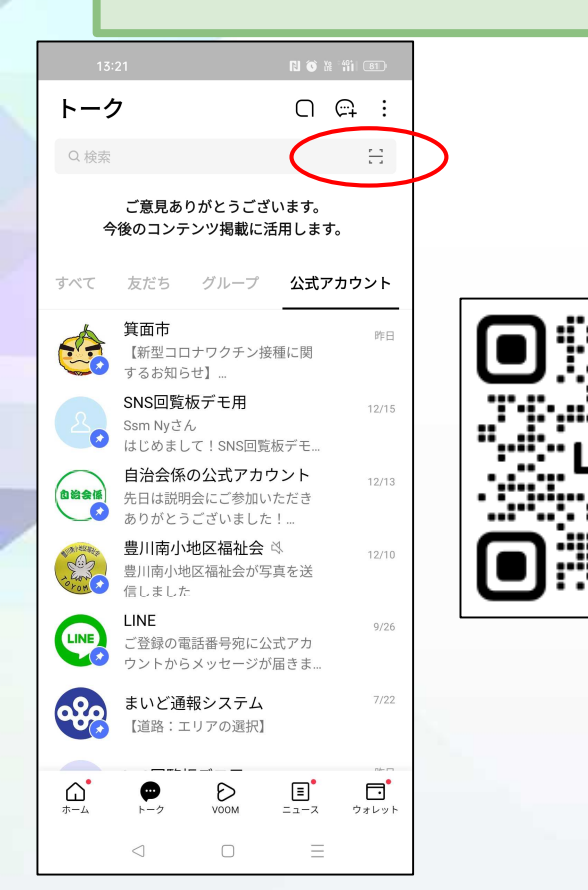

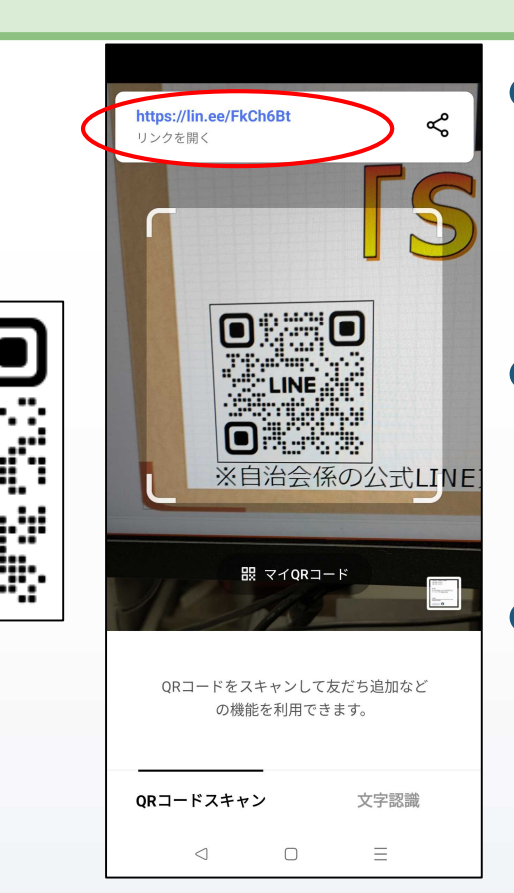

LINEの検索バーのQR コードリーダーで、自治 会係の公式アカウントの QRコードを読み取り

 リンク表示 https://lin.ee/FkCh6Bt をタップして登録。

解除は、①ブ<u>ロック</u>②ブ <u>ロックリストから削除</u>③ <u>トークを削除</u>

4/17

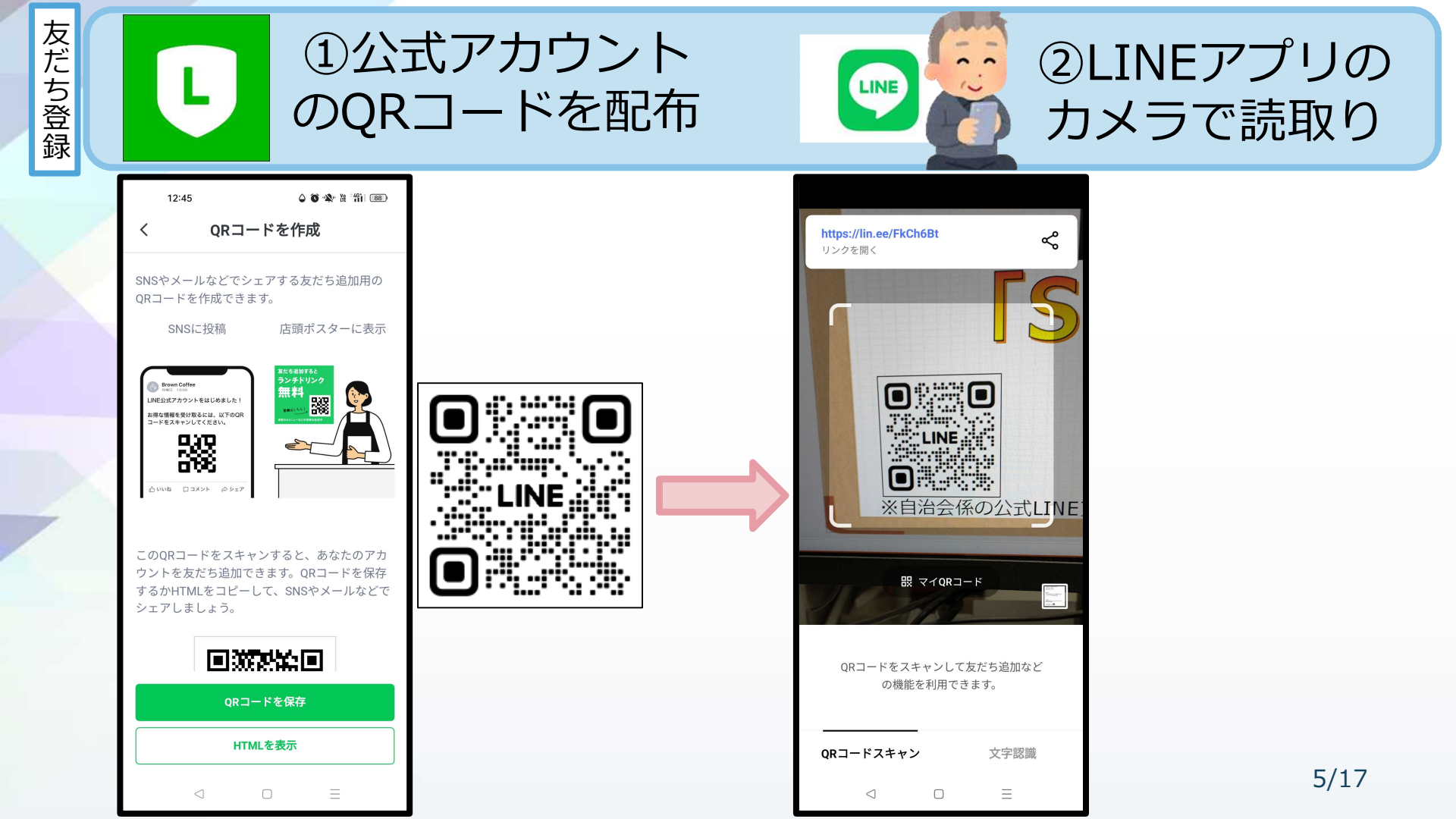

### デモ②:管理アプリでメッセージ配信

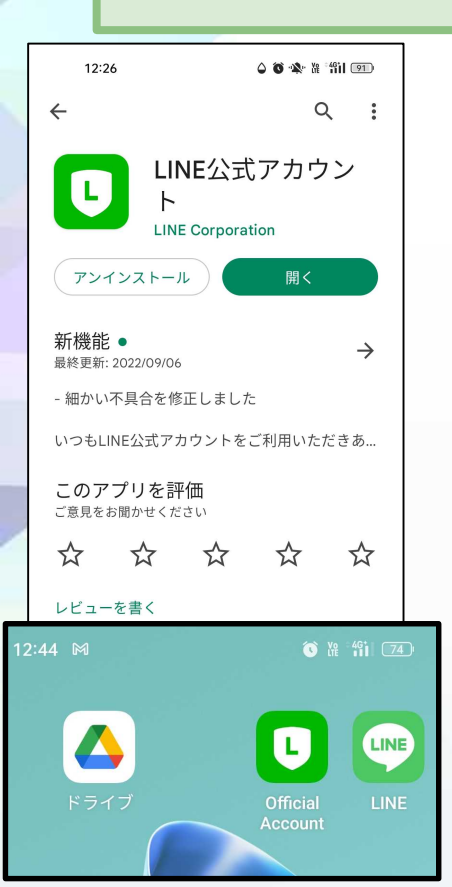

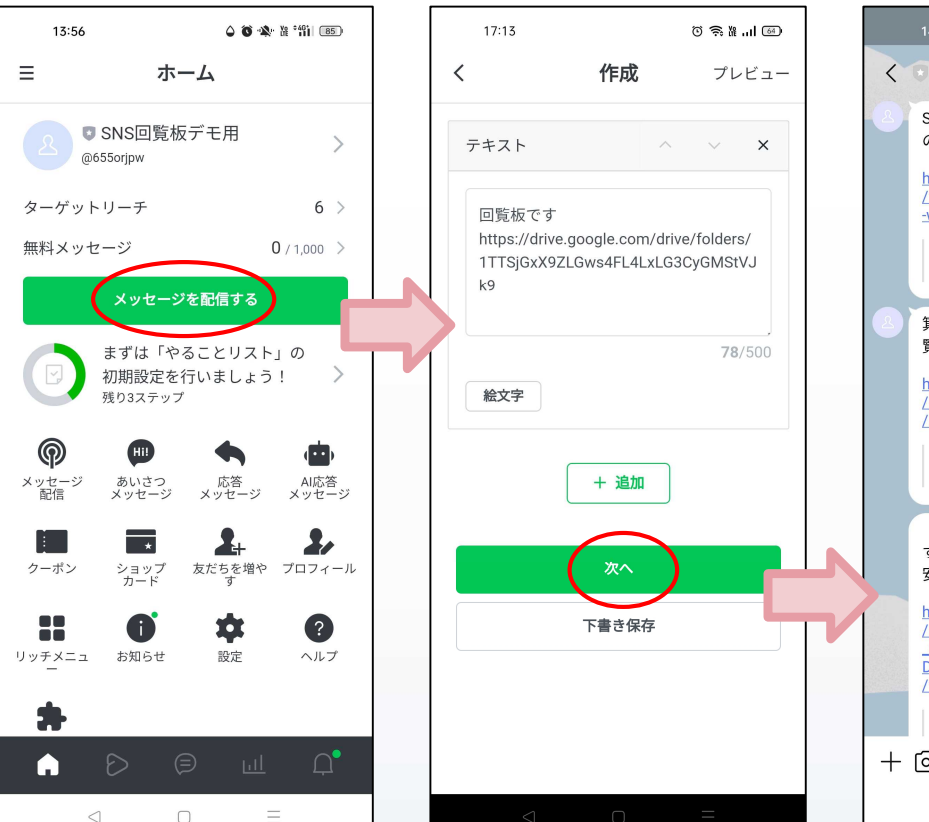

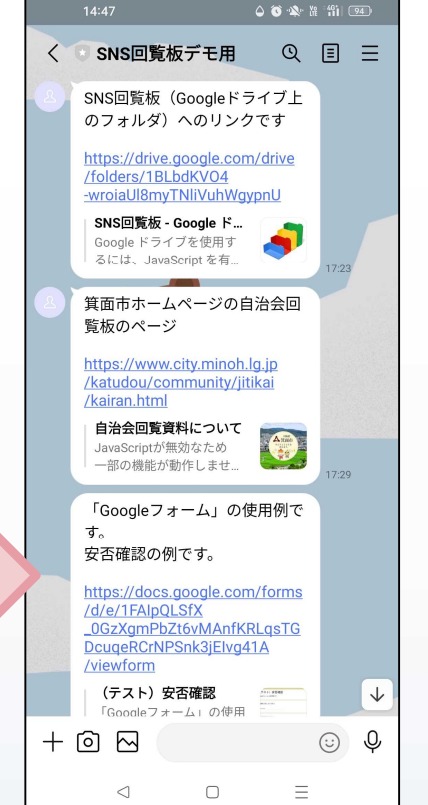

6/17

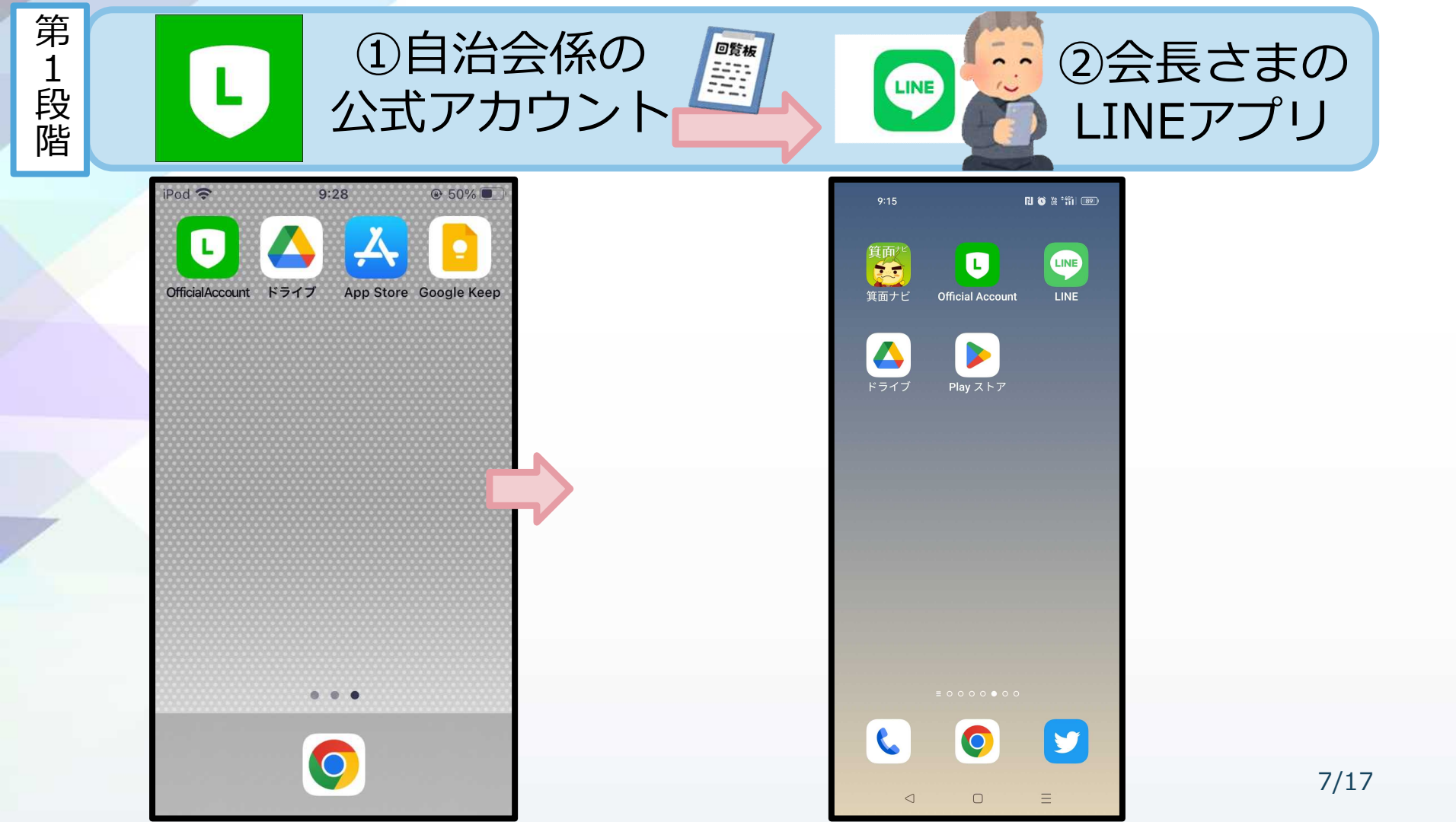

# 「Googleアカウント」も新規作成を

| Go     | ogle<br>oogle アカウン                                                                         | ントの作成            |                 |                         |  |     |
|--------|--------------------------------------------------------------------------------------------|------------------|-----------------|-------------------------|--|-----|
| G      | oogle アカウン                                                                                 | ントの作成            |                 |                         |  | 1   |
| 1      |                                                                                            |                  |                 |                         |  | - 1 |
|        |                                                                                            | 文                |                 |                         |  | 1   |
|        |                                                                                            | 194              |                 |                         |  |     |
|        |                                                                                            |                  |                 |                         |  | - 1 |
| L      | ーザー名                                                                                       | @gmail.com       |                 |                         |  | - 1 |
| ¥      | 角英字、数字、ビリオド                                                                                | を使用できます。         |                 |                         |  | - 1 |
| 代才     | りに現在のメールア                                                                                  | ドレスを使用           | A P             | 0                       |  | - 1 |
|        |                                                                                            |                  |                 |                         |  | - 1 |
| 15     | スワード                                                                                       | 確認               |                 |                         |  | - 1 |
|        |                                                                                            |                  | 1つのアカウント        | で Google のす<br>プロロッキギノナ |  | - 1 |
| ¥      | 角英字、数字、記号を組                                                                                | み合わせて 8 文学以上で入力し |                 |                         |  |     |
| #<br>τ | 角英字、数字、記号を組<br>ください                                                                        | み合わせて 8 文子以上で入力し | べてのサーヒスを<br>ます。 |                         |  | - 1 |
| #<br>τ | <ul> <li>●英字、数字、記号を組</li> <li>ください</li> <li>・・・・・・・・・・・・・・・・・・・・・・・・・・・・・・・・・・・・</li></ul> | め合わせて 8 文子以上で入力し | べてのサービスを<br>ます。 | °<br>°                  |  |     |
| ノモ     | スワード                                                                                       | 確認               | 1つのアカウント        | で Google のす<br>ご利用いただけ  |  |     |

後年度に後任へ引き継ぐ、
 複数人で共有する:
 ・<u>新規作成したGmail</u>で

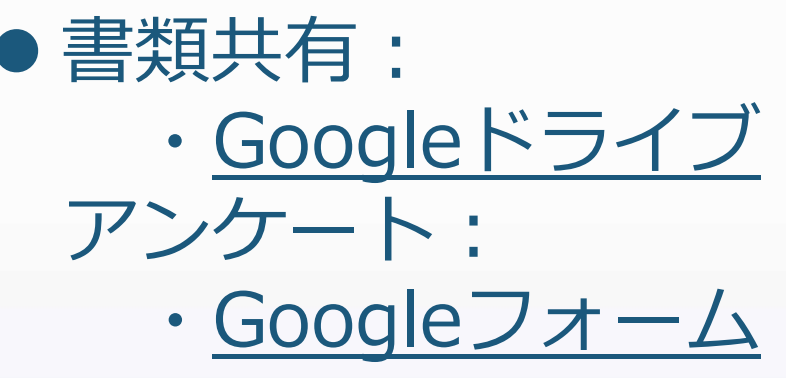

# 応用編①:Googleドライブで共有フォルダ

| 11:47                                                                                                    | o 14 411 87            | 13:51                              |                                                                         | <b>N ()</b> Xi             | °411 (80) |   |            |
|----------------------------------------------------------------------------------------------------|------------------------|------------------------------------|-------------------------------------------------------------------------|----------------------------|-----------|---|------------|
| ←                                                                                                    | Q :                    | く 💿 自決                             | 台会係の公式ア…                                                                | Q                          | ≣ ≡       | 1 |            |
| Google<br>Google LLC<br>アプリ内課金2                                                                                                    | • ドライブ                 | /katu<br>/kaira<br>Java<br>Java    | dou/community/jiti<br>n.html<br>会回覧資料について<br>Scriptが無効なため<br>の機能が動作しませ… | kai                        | 14:36     |   |            |
| アンインストール                                                                                                    | 更新                     | Goog                               | leドライブへのリン                                                              | っつです                       |           |   | _          |
| すべてのデバイスにイ                                                                                                    | ンストー 🔻                 | https:<br>/folde<br>/1dN0<br>uHP_0 | //drive.google.com<br><u>}rs</u><br>2DISG97JRXaXzUJ<br>OmXbq?usp=sharin | /drive<br>fpvVAT<br>Ig     |           |   | ₿c<br>Do   |
| 新機能 ●<br>最終更新: 2022/11/30                                                                                                    | $\rightarrow$          | SNS<br>Goog<br>Java                | <b>回覧板資料 - Google ト</b><br>Jle ドライブを使用する/<br>Script を有効にする必要            | <b>ドライブ</b><br>こは、<br>!があり |           |   | ☆          |
| * バグの修正とパフォーマン<br>た。                                                                                                    | ·スの改善を行いまし             | ・・・・ Goog<br>です                    | le フォームのアンク                                                             | r-+                        | 14:43     |   | e          |
| このアプリを評価<br><sup>ご意見をお聞かせください</sup>                                                                                                    | ۸ ۸                    | <u>https:</u><br>/nrt7[            | //forms.gle<br><u>=yYKyFDjPVKc6</u><br>会参加者アンケート                        | anurr                      |           |   | l_         |
| <u><u></u><u></u><u></u><u></u><u></u><u></u><u></u><u></u><u></u><u></u><u></u><u></u><u></u><u></u><u></u><u></u><u></u><u></u><u></u></u> | र र                    | この:<br>「SN                         | たびは、自治会向け<br>iS回覧板」説明会に…                                                |                            | 14.49     |   | Ô          |
| レビューを書く                                                                                                    |                        |                                    |                                                                         |                            |           |   | <b>@</b> + |
| デベロッパーの連絡先                                                                                                    | ÷ ~                    |                                    |                                                                         |                            |           | ) | ₽          |
| このアプリについて                                                                                                    | $\rightarrow$          |                                    | Coogle Forms<br>↑リッチメニュ                                                 | , 1000g<br>ーです・            | IE DI IVE |   | (j         |
| Google Workspace のサー<br>Google ドダイブを使用口る                                                                                                    | どスのひとつである<br>と、安全亜保存、ア |                                    |                                                                         | =                          |           |   | Z          |

|   |   |    | 11:29 🕈 🏽 🐨      |
|---|---|----|------------------|
|   |   |    | ミドライブで検索 (質)     |
|   |   |    | マイドライブ パソコン      |
|   |   |    | 回覧板2022          |
|   | ( | ¢( | 共有               |
|   |   | ð  | アクセス管理           |
|   |   | ☆  | スターを追加           |
|   |   | 8  | リンクをコピー          |
| 1 |   | 0_ | 名前を変更            |
|   |   | Ô  | 色を変更             |
|   |   | 4  | ドライブへのショートカットを追加 |
|   | ) | Þ  | 移動               |
|   |   | i  | 詳細とアクティビティ       |
|   |   | a  | ホーム画面に追加         |
|   |   |    |                  |

| 共有の設定項目一覧         |
|-------------------|
| <u>①共有する人の設定:</u> |
| →・リンクを知っている全員     |
| ・追加したユーザーのみ       |
| <u>②編集可否の設定:</u>  |
| →・閲覧者             |
| ・閲覧者(コメント可)       |
| ・編集者              |
|                   |

# 応用編②:Googleフォームでアンケート

0 # 15 B

2

0

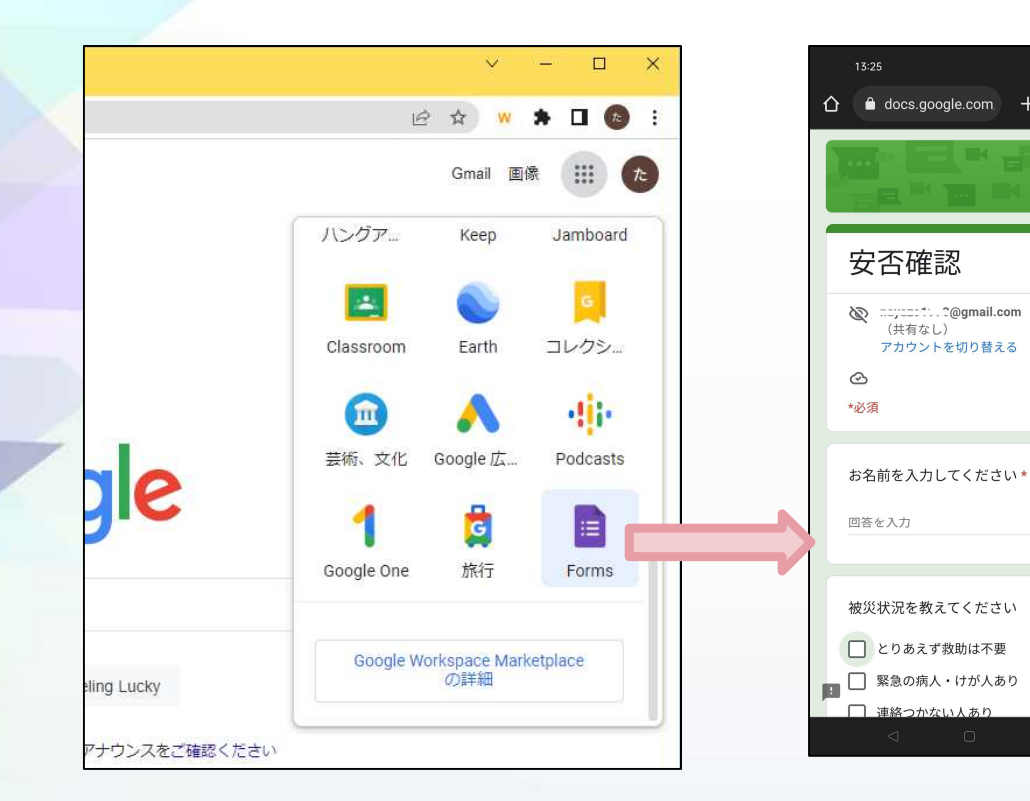

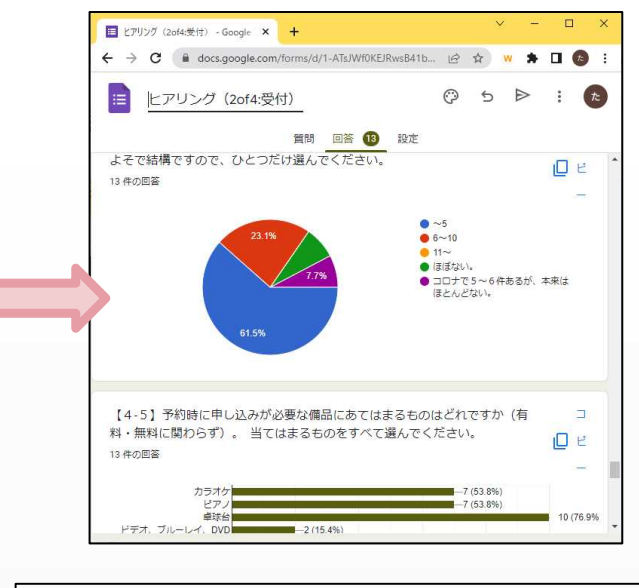

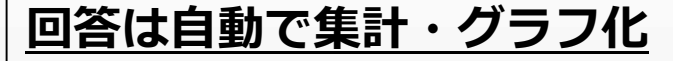

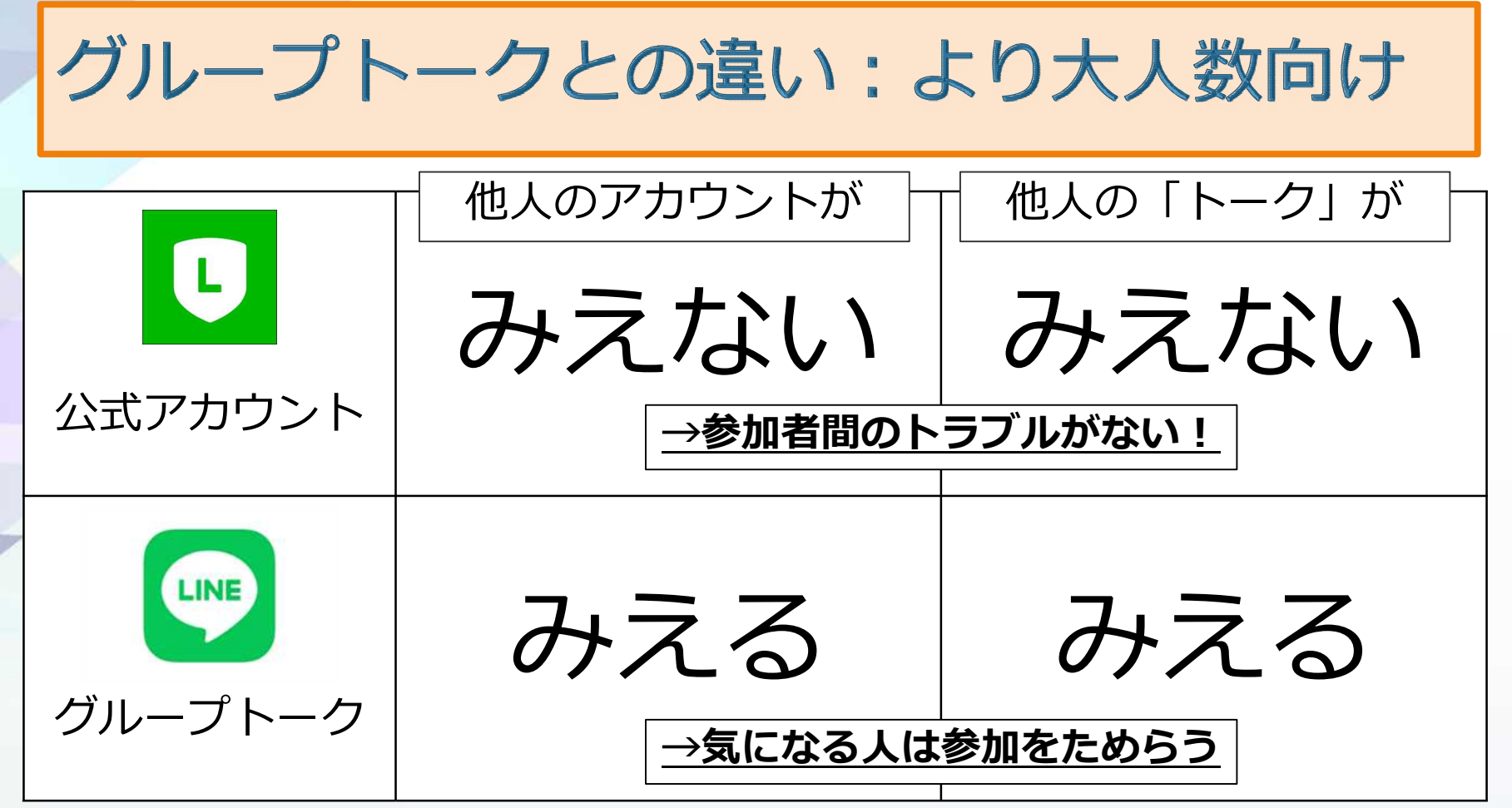

「LINE公式アカウント」で検索

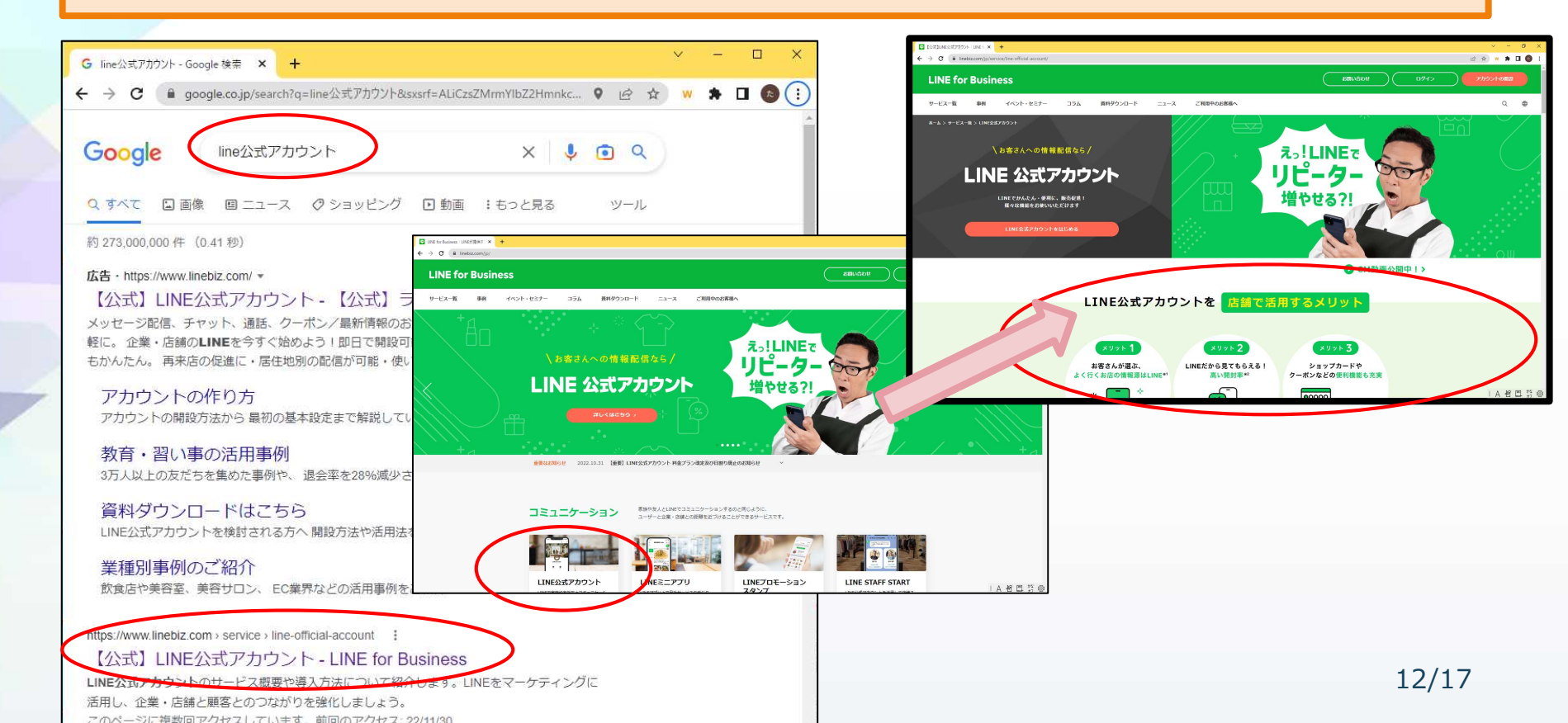

#### 料金プラン ――

### 料金プラン:「ひと月1,000通」まで無料 また、F

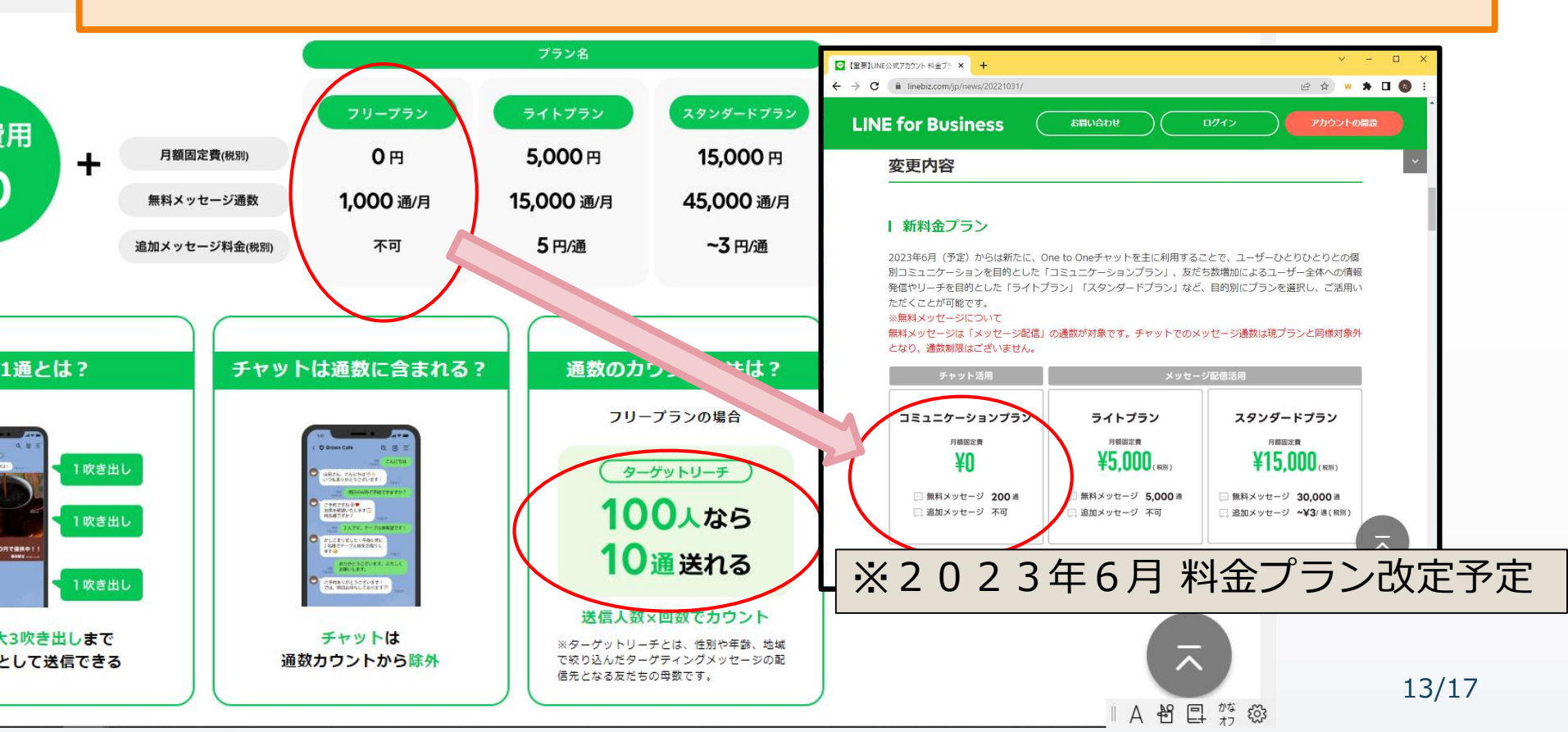

| 「LINE公式アカウントの作り方」はこちら                                                                                                    |                                                                                                    |                                                                                                    |  |  |  |  |  |
|----------------------------------------------------------------------------------------------------|----------------------------------------------------------------------------------------------------|----------------------------------------------------------------------------------------------------|--|--|--|--|--|
| ─── 簡単3ステップ!アカウント開設の方法 ───                                                                                                    |                                                                                                    |                                                                                                    |  |  |  |  |  |
| STEP 01                                                                                                    | STEP 02                                                                                                    | STEP 03 ←まず、 I TNE ビジネス TD                                                                                                    |  |  |  |  |  |
| LINE Business ID<br>INFRASOR SUBCE<br>SUBCESSION NUMBER<br>SUBCESSION<br>SUBCESSION<br>SUBCESION<br>SUBCESSION<br>SUBCESSION<br>SUBCESSION<br>SUBCESSION<br>SU | JUMERT79551-dem     ust       Direction     ust       Direction     ust       Direction     ust       Direction     ust       Direction     ust       Direction     ust       Direction     ust       Direction     ust       Direction     ust       Direction     ust | Environment Company ID     Environment Company ID     Environment Company     Environment Company ID     Environment Company ID     Environment Company ID     Environment Company ID     Environment Company ID     Environment Company     Environment Company ID     Environment Company ID     Environment Company ID     Environment Company ID     Environment Company ID     Environment Company ID     Environment Company ID     Environment Company ID     Environment Company ID     Environment Company ID     Environment Company ID     Environment Company ID     Environment Company ID     Environment Company     Environment Company ID     Environment Company     Environment Company     Environment     Environment Company     Environment     Environment |  |  |  |  |  |
| LINEビジネスIDの登録                                                                                                    | 必要事項の登録、<br>認証済アカウントの申請                                                                                                    | アカウント作成にます。                                                                                                    |  |  |  |  |  |
| 「LINE公式アカウントの開設」から、<br>LINEビジネスIDの登録を行います。個<br>人のLINEアカウントまたはメールアド<br>レスから登録してください。                                                                                                    | アカウント作成フォームの記入を行い<br>ます。認証済アカウントを申請する場<br>合は、必要事項を記入してください。                                                                                                    | 管理画面にログインできたら、アカウ<br>ントの開設は完了です。管理画面から<br>基本情報を登録しましょう。                                                                                                    |  |  |  |  |  |
| LINE公式アカウントの<br>詳しい作成方法は <b>こちら</b>                                                                                                    | 認証済アカウントのメリットと<br>詳しい申請方法は <b>こちら</b>                                                                                                    | 14/17                                                                                                    |  |  |  |  |  |

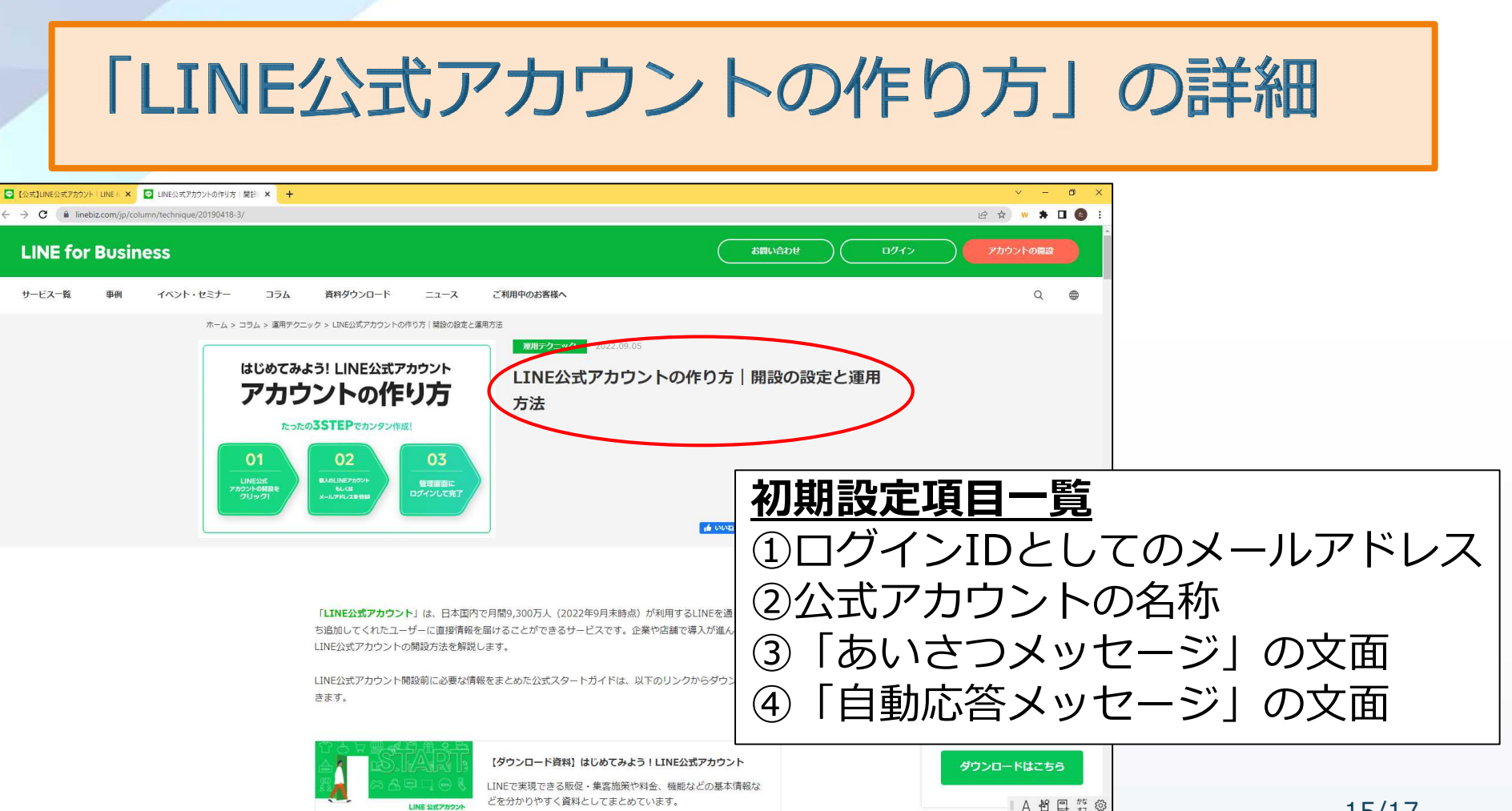

LINE ANT ZOON

15/17

# 資料編①:公式マニュアルのご紹介

- Google アカウントの作成(新規作成を推奨): https://support.google.com/accounts/answer/27441?hl=ja&ref\_topic=3382296
- Googleドライブ(Web上の共有フォルダ): https://www.google.com/intl/ja\_jp/drive/
- Googleフォーム(アンケート): https://www.google.com/intl/ja\_jp/forms/about/
- LINE for Business(LINEビジネスID(管理画面へのログインID)の作成): https://www.linebiz.com/jp/service/line-official-account/
- LINE公式アカウントの作り方(ひとつのLINEビジネスIDで100個の公式アカウントが作れます): https://www.linebiz.com/jp/column/technique/20190418-3/
- LINE公式アカウントのマニュアル集: https://www.linebiz.com/jp/manual/OfficialAccountManager/

### 資料編②:自治会係が作成の資料の場所

### ●資料(アカウント作成の手順書など):

https://drive.google.com/drive/folders/1dNQDISG97JRXaXzUJfpvVATuHP\_ OmXbq

### • デモのサンプル:

https://drive.google.com/drive/folders/105Kqz2pXCwo09PilcZsCCG0iV8K 5EvIZ